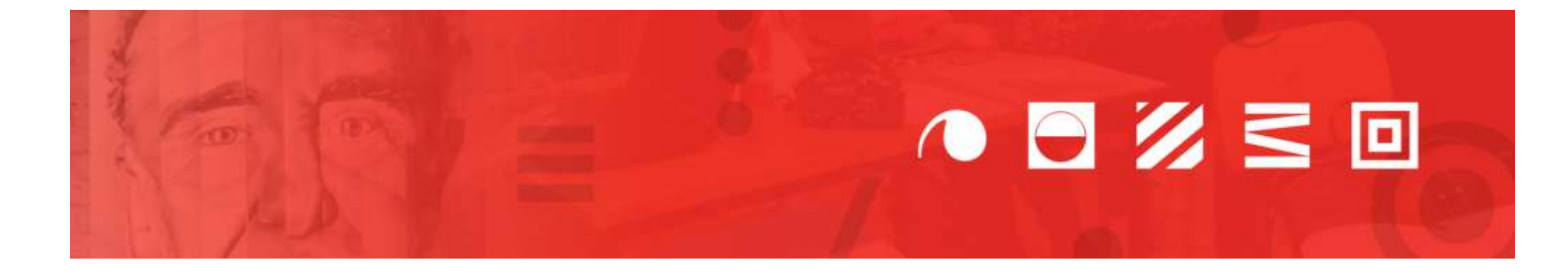

# **DEMANDES D'INSCRIPTIONS EN LIGNE**

Aide à l'utilisation du formulaire en ligne

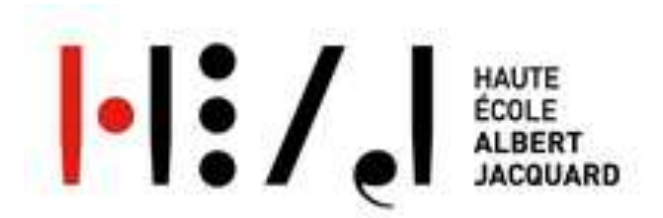

# Une procédure simple en seulement 5 étapes

- 1. Rendez-vous sur le formulaire en ligne
- 2. Créez un compte
- 3. Encodez vos données
- 4. Importez vos documents
- 5. Recevez une confirmation

### **R**ENDEZ-VOUS SUR LE FORMULAIRE EN LIGNE

Accès direct via http://my.heaj.be/portail/PRE\_xt/login.do

ou depuis le lien disponible sur le site internet de la HEAJ www.heaj.be/fr/inscrivez-vous

## **C**RÉEZ UN COMPTE

Sélectionnez « Je n'ai pas encore de compte HEAJ, je le crée »

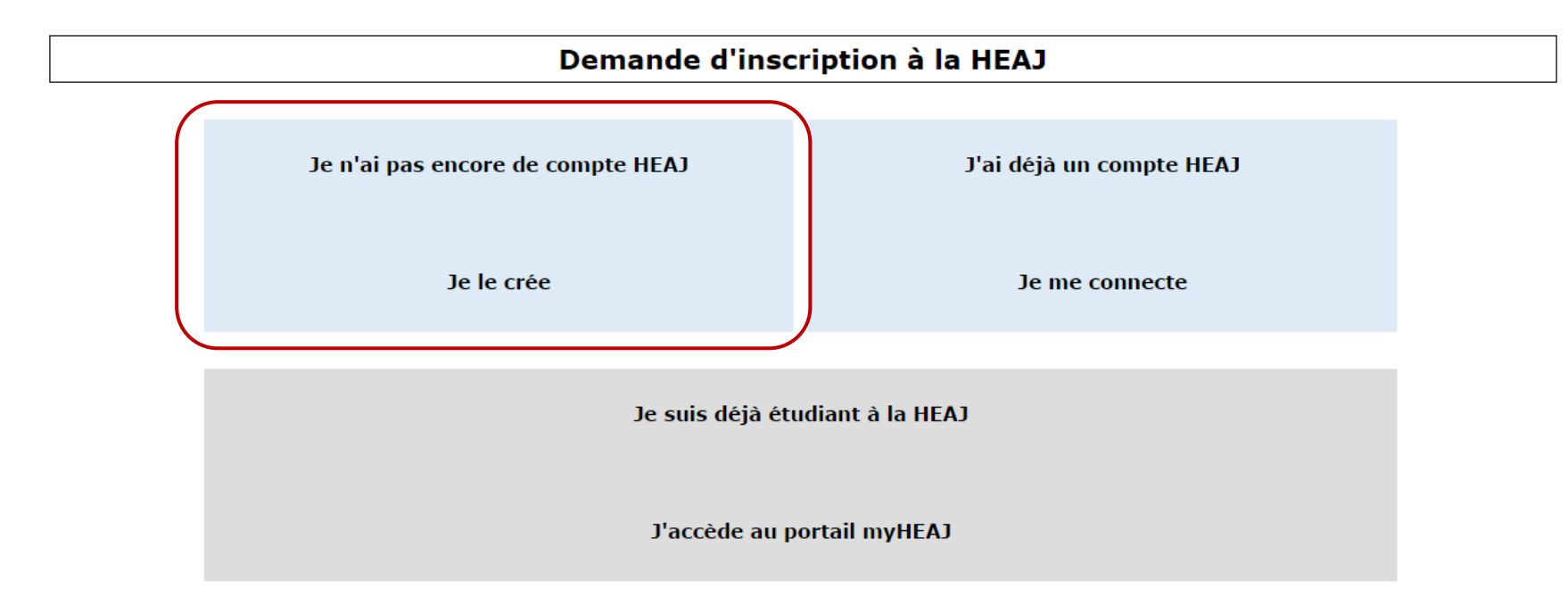

## **ENCODEZ VOTRE ADRESSE ÉLECTRONIQUE**

et n'oubliez pas de consulter vos courriels régulièrement.

#### Demande d'inscription à la HEAJ

|     | (Retour Créa          | tion d'un compte |                                  |  |  |
|-----|-----------------------|------------------|----------------------------------|--|--|
|     | Nom :                 |                  |                                  |  |  |
|     | Prénom :              |                  |                                  |  |  |
|     | Date de naissance :   |                  | jj/mm/aaaa 🔟                     |  |  |
|     | Nationalité :         |                  | Faites votre choix dans la liste |  |  |
|     | Courriel :            |                  |                                  |  |  |
|     | Confirmation du courr | iel :            |                                  |  |  |
|     |                       | Je ne suis       | s pas un robot                   |  |  |
| N'o | 'oubliez pas de       |                  | reCAPTCHA                        |  |  |
| сос | ochez la case         |                  |                                  |  |  |
|     | Créer un compte       |                  |                                  |  |  |

### UN LIEN D'ACTIVATION DE VOTRE COMPTE VOUS SERA ALORS ENVOYÉ PAR COURRIEL

#### Demande d'inscription à la HEAJ

| ( Retour Création                                         | n d'un compte                                                                                      |  |
|-----------------------------------------------------------|----------------------------------------------------------------------------------------------------|--|
| Un lien d'activation du cor<br>Suivez le lien contenu dar | npte a été envoyé au courriel indiqué<br>s celui-ci afin de finaliser la création de votre compte. |  |

#### Consultez votre boîte de courriers électroniques et suivez le lien d'activation du compte

| HEAJ] Validation de votre compte                                                                                                    | Boîte de réception x                                                                                                    |
|----------------------------------------------------------------------------------------------------|----------------------------------------------------------------------------------------------------|
| ? noreply@heaj.be<br>À moi 🗨                                                                                                    | 10:38 (II y a 1 heure) 📩 🔸 📼                                                                                                    |
| Madame, Monsieur,                                                                                                    |                                                                                                    |
| Pour valider votre compte, merci de cliquer<br>validate&c=agenda.cellule.hers@gmail.com<br>(Si le lien ci-dessus ne fonctionne pas, faite<br>préféré, de préférence Firefox ou Chrome) | sur le lien suivant : <u>https://my.heaj.be/portail/PRE_xt/login.do?as_action=<br/><u>l&amp;v=Cy4aWJYufPPbqxf6tkEY&amp;as_lang=fr</u><br/>is un copier-coller ou tapez directement son intitulé dans votre navigateur</u> |
| Vous devrez alors choisir un mot de passe.                                                                                                    |                                                                                                    |
| Le Service des Admissions et des Inscriptio                                                                                                    | ins                                                                                                    |

#### **ATTENTION**

Si le courriel de validation de votre compte n'est pas présent dans votre boîte de réception, vérifiez qu'il ne se trouve pas dans vos courriers *in*désirables.

## **C**RÉEZ UN MOT DE PASSE SÉCURISÉ

Pour des raisons évidentes de sécurité, veillez à respecter les exigences de complexité dans le choix de votre mot de passe.

Mémorisez soigneusement ce mot de passe, il vous sera demandé de

vous connecter plusieurs fois à ce compte durant la procédure d'inscription.

| Demande d'inscription à la HEAJ                                                                                                    | Le mot de passe :                                                                                                    |
|----------------------------------------------------------------------------------------------------|----------------------------------------------------------------------------------------------------|
|                                                                                                    | doit contenir au moins une lettre minuscule                                                                                                    |
|                                                                                                    | doit contenir au moins une lettre majuscule                                                                                                    |
| (Retour Création d'un compte                                                                                                    | doit contenir au moins un chiffre                                                                                                    |
| Courriel : agenda.cellule.hers@gmail.com *                                                                                                    | ne doit pas contenir plus de deux caractères<br>identiques consécutifs                                                                                                    |
| Nouveau mot de passe :<br>Confirmation du mot de passe :                                                                                                    | ne doit pas être dérivé de vos coordonnées<br>personnelles (nom, prénom ou identifiant)                                                                                                    |
| Attention : il vous sera demandé de vous connecter plusieurs fois à ce compte durant la procédure<br>d'inscription. Veuillez choisir un mot de passe dont vous pourrez vous souvenir.<br>Se connecter | <ul> <li>doit contenir entre 8 et 32 caractères</li> <li>doit contenir au moins un caractère non<br/>alphanumérique autorisé</li> <li>ne doit contenir que des caractères autorisés</li> </ul> |

## **EFFECTUEZ VOTRE DEMANDE**

#### En cliquant sur le bouton

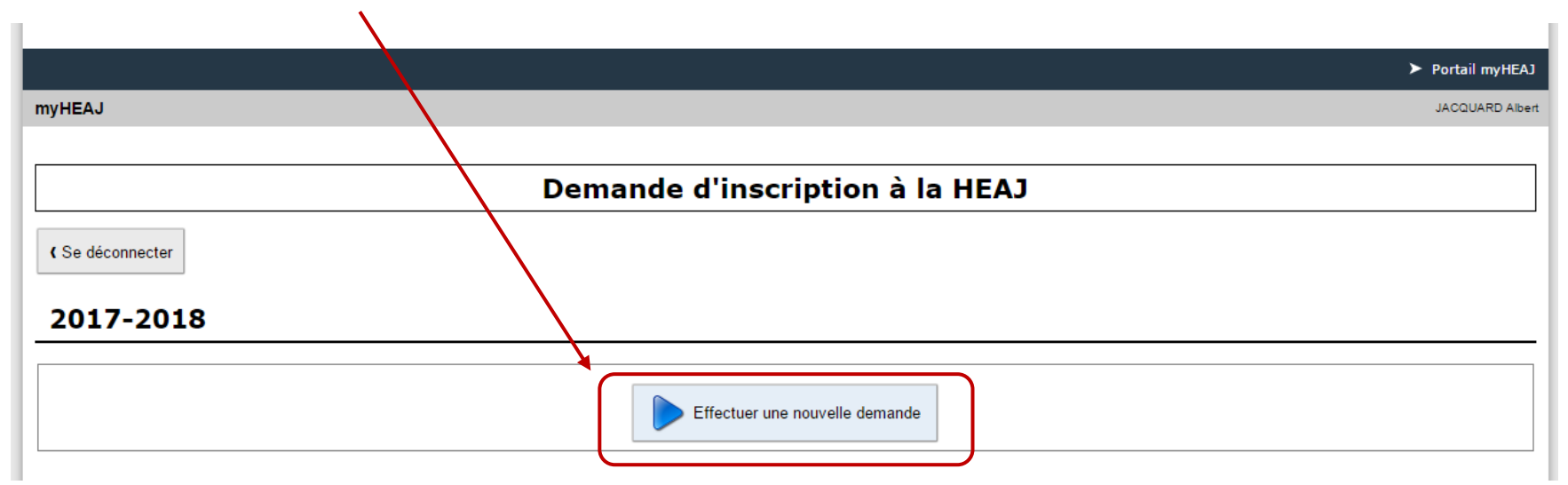

## **ENCODEZ VOS DONNÉES**

#### Onglet après onglet

#### Lisez et signifier votre accord avec l'AVERTISSEMENT

| (Revenir à la liste de mes dossiers Formulaire de demande d'inscription - Dossier n°P-2017-00001 - Jacquard Albert                                                                                                    |                                                                                                    |                                         |                                                 |        |  |  |
|----------------------------------------------------------------------------------------------------|----------------------------------------------------------------------------------------------------|-----------------------------------------|-------------------------------------------------|--------|--|--|
| Avertissement         Signalétique         Demande         Situation         []         Récapitulatif                                                                                                    |                                                                                                    |                                         |                                                 |        |  |  |
|                                                                                                    | Ave                                                                                                    | ertissement                             |                                                 |        |  |  |
| Nous vous deman                                                                                                    | dons de bien vouloir remplir cette demande d'adn                                                                                                    | nission, étape après étape, avec sérier | ux et rigueur pour en garantir la recevabilité. |        |  |  |
| <ul> <li>Avant de commencer, rassemble:<br/>vous seront indispensables pour</li> <li>Prenez le temps de répondre con</li> <li>N'hésitez pas à revenir en arrière<br/>modifications.</li> <li>Des bulles d'aide  vous sont propo</li> </ul> | <ul> <li>Conseils :</li> <li>Avant de commencer, rassemblez l'ensemble de vos documents scolaires (bulletins, diplômes, décision d'équivalence) et munissez-vous de votre carte d'identité. Ces documents vous seront indispensables pour compléter valablement le formulaire.</li> <li>Prenez le temps de répondre consciencieusement aux différentes questions posées tout au long du formulaire.</li> <li>N'hésitez pas à revenir en arrière si vous avez fait une erreur. Attention, une fois que vous aurez cliqué sur "terminer" à la dernière étape, il ne sera plus possible de réaliser de modifications.</li> <li>Des bulles d'aide Que vous sont proposées tout au long du formulaire, n'hésitez pas à les utiliser, elles expliquent comment remplir correctement les champs.</li> </ul> |                                         |                                                 |        |  |  |
|                                                                                                    | Je comprends cet av                                                                                                    | ertissement et m'engage à le respecter  |                                                 | Subant |  |  |
| Coch                                                                                                    | ez la case                                                                                                    |                                         |                                                 |        |  |  |
|                                                                                                    |                                                                                                    | Passez à l'étape suivante e             | en cliquant sur le bouton                       |        |  |  |
| N'hésitez pas à consulter les<br>bulles d'aide en cliquant dessus                                                                                                    |                                                                                                    |                                         |                                                 |        |  |  |

# SIGNALÉTIQUE

| Duez consciencieu                                             | isement vos donnees sig                   | naietiques personi                 | ielles                         | V                  | /ous trouverez votre nume<br>lossier en tête de formula | éro de<br>ire     |
|---------------------------------------------------------------|-------------------------------------------|------------------------------------|--------------------------------|--------------------|---------------------------------------------------------|-------------------|
| evenir à la liste de mes dossiers                             | Formulaire de demande d'inscr             | iption - Dossier nºP-2017          | -00001 - Jacquard Alber        | t                  |                                                         | ne.               |
|                                                               | Avertissement > S                         | ignalétique Demande Situa          | tion > [] > Récapitulatif —    |                    |                                                         | _                 |
|                                                               |                                           |                                    |                                |                    |                                                         |                   |
|                                                               |                                           | Signalétique                       |                                |                    |                                                         |                   |
|                                                               | Ces données figureront sur tous les docum | ents officiels émis par la Haute É | cole Albert Jacquard, assurez- | vous de leur valid | ité.                                                    |                   |
|                                                               | Données personnelle                       | s (telles qu'elles apparaisse      | nt sur votre carte d'identit   | é) ———             |                                                         | 1                 |
| Nom                                                           | Jacquard                                  | *                                  | Nom en majuscules              | JACQUARD           |                                                         |                   |
| rénom                                                         | Albert                                    | ?                                  | Initiales des autres prénoms   |                    |                                                         |                   |
| Sexe                                                          | ○ F * ○ M *                               |                                    |                                |                    |                                                         |                   |
| Date de naissance                                             | 20/10/1998 🛅 *                            |                                    |                                |                    |                                                         |                   |
| Lieu de naissance                                             |                                           | * 2                                | Pays de naissance              | Choisissez un p    | pays 🔻                                                  |                   |
| Nationalité                                                   | Belgique °                                | e                                  | Numéro de registre national    | 98.10.20-          |                                                         |                   |
| Date de fin de validité de votre<br>carte ou titre d'identité | jj/mm/aaaa 🕲 *                            |                                    |                                |                    |                                                         |                   |
|                                                               |                                           | Contact —                          |                                |                    |                                                         | 1                 |
| Téléphone fixe                                                | ▼ 012 34 56 78                            |                                    |                                |                    |                                                         |                   |
| Mobile                                                        | • 0470 12 34 56                           |                                    |                                |                    |                                                         |                   |
| Courriel                                                      |                                           |                                    |                                |                    |                                                         |                   |
| Etat civil                                                    | Chaisissan un átat siúil 💌                | — Etat civil et conjoint           |                                |                    | Naviguez dans le foi                                    | rmulaire avec le  |
|                                                               |                                           |                                    |                                |                    | boutons « Précéder                                      | nt » et « Suivant |
|                                                               | ?                                         | Cadre familial —                   |                                |                    |                                                         |                   |
| Nombre d'enfants                                              |                                           | Nationalité de votre père          | Choisissez un pays             | •                  |                                                         |                   |
| Nombre de frères et soeurs                                    | 0                                         | Nationalité de votre mère          | Choisissez un pays             | •                  |                                                         |                   |
|                                                               |                                           |                                    |                                |                    |                                                         | <b>—</b>          |
| Précédent                                                     |                                           |                                    |                                |                    | Suivant 🕘                                               |                   |

## CHOISISSEZ VOTRE CURSUS

#### En précisant la catégorie, le niveau et le programme visé

| (Revenir à la liste de mes dossiers  | Formulaire de demande d'inscription - Dossier nºP-2017-00001 - Jacquard Albert                                                                                                    |
|--------------------------------------|----------------------------------------------------------------------------------------------------|
|                                      | Avertissement       Signalétique       Demande       Situation       []       Récapitulatif                                                                                                    |
|                                      | Etudes souhaitées<br>Ces informations nous aident à déterminer dans quelle situation vous vous trouvez pour vous guider dans votre demande                                                                                                    |
| Catégorie                            | Catégorie Pédagogique 🔻 👔                                                                                                    |
| Niveau visé                          | 1er cycle 🔻                                                                                                    |
| Souhaitez-vous                       | Vous inscrire en 1 <sup>re</sup> année du 1 <sup>er</sup> cycle *     O Poursuivre des études au-delà de la 1ère année du 1er cycle (valoriser des crédits et être admis en cours de 1er cycle) *                                                                        |
| Programme                            | Bachelier Instituteur(trice) préscolaire , 180 crédits (ECTS)                                                                                                    |
| Votre demande s'inscrit-elle dans le | Faites votre choix dans la liste         Bachelier (1er cycle)         bachelier aesi en arts plastiques, 180 crédits (ECTS)         Bachelier Instituteur(trice) préscolaire , 180 crédits (ECTS)         Bachelier Instituteur(trice) préscolaire , 180 crédits (ECTS) |
| Précédent                            | Bachelier Instituteur(trice) prescolaire (passerelle), 60 crédits (ECTS)<br>Bachelier Instituteur(trice) primaire, 180 crédits (ECTS)<br>Bachelier Instituteur(trice) primaire (passerelle), 60 crédits (ECTS)<br>Spécialisation en psychomotricité, 60 crédits (ECTS)   |
|                                      | Si vous le souhaitez, vous pouvez                                                                                                    |
|                                      | consulter le programme des cours                                                                                                    |

### **INDIQUEZ VOTRE SITUATION**

Selon la date d'obtention de votre diplôme de fin d'études secondaires (CESS, bac français, etc.)

| Revenir à la liste de mes dossiers     Formulaire de d |                           | Formulaire de demande d'inscription - Dossier nºP-2017-00001 - Jacquard Albert     |
|--------------------------------------------------------|---------------------------|------------------------------------------------------------------------------------|
|                                                        |                           | Avertissement > Signalétique > Demande > Situation > [] > Récapitulatif            |
|                                                        |                           | Situation                                                                          |
|                                                        |                           | Vos précédentes réponses                                                           |
| ۲                                                      | Je suis ressortissant d'u | in pays membre de l'Union Européenne - Information déduite des étapes précédentes  |
| ۲                                                      | Je souhaite m'inscrire e  | n 1ère année de 1er cycle (bachelier) - Information déduite des étapes précédentes |
|                                                        |                           | Cochez l'option correspondant à votre situation                                    |
| 0                                                      | Je suis porteur d'un dip  | lôme de fin d'études secondaires ou je vais l'obtenir en 2017                      |
| 0                                                      | Je n'ai pas de diplôme    | de fin d'études secondaires                                                        |
|                                                        |                           |                                                                                    |
| G Préc                                                 | édent                     | Suivant 😜                                                                          |

## **ENCODEZ VOTRE OU VOS ADRESSE(S)**

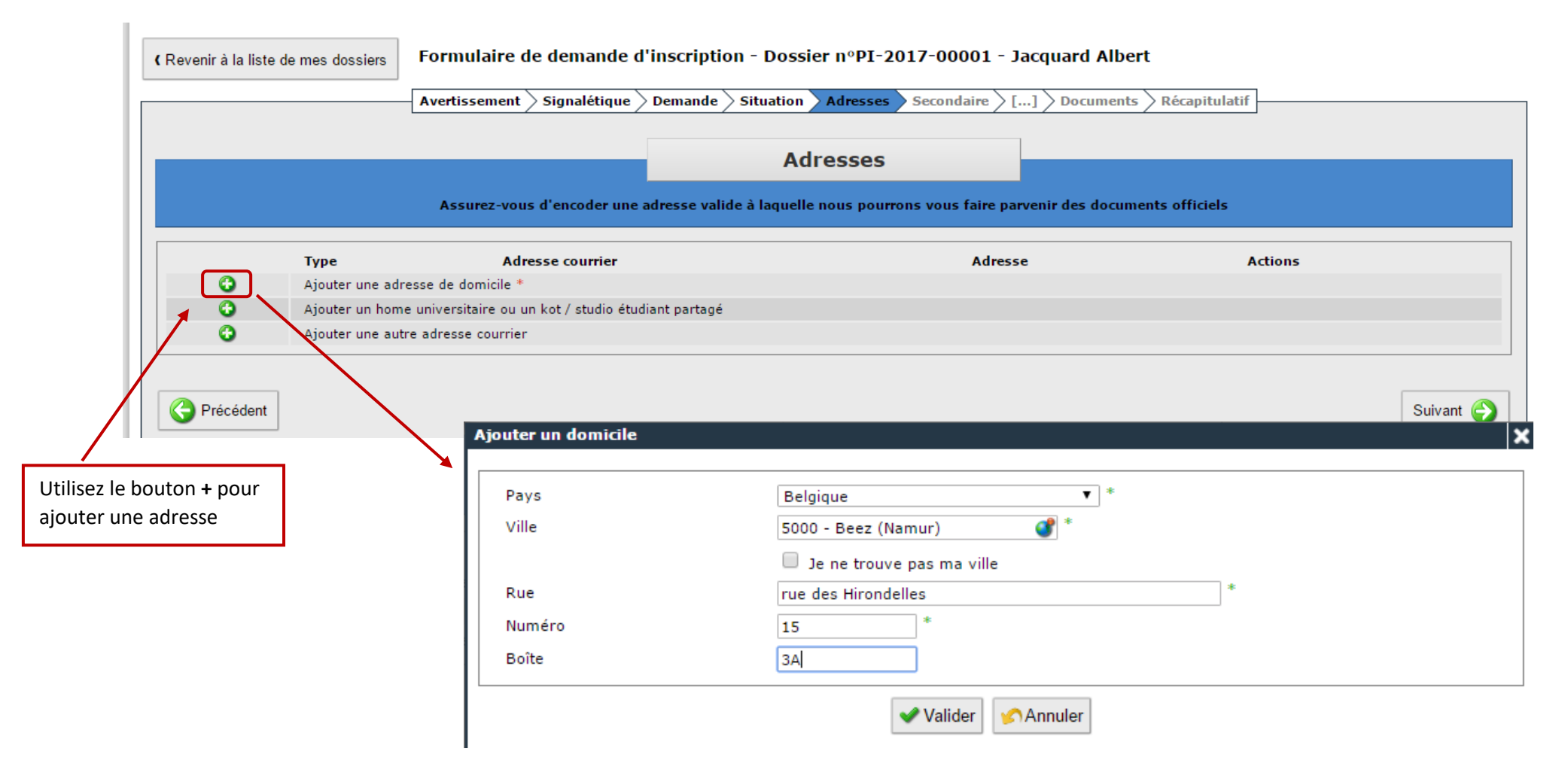

### **ENCODEZ LES INFORMATIONS RELATIVES À VOTRE FORMATION SECONDAIRE**

#### CESS, bac français, bac international, etc.

| Revenir à la liste de mes dossiers                                                                          | Formulaire de demano                                             | e d'inscription - Dossier nºPI-2017-00001 - Jacq                       | uard Albert                                          |  |  |
|----------------------------------------------------------------------------------------------------|------------------------------------------------------------------|------------------------------------------------------------------------|------------------------------------------------------|--|--|
| Avertissement > Signalétique > Demande > Situation > Adresses > Secondaire > [] > Documents > Récapitulatif |                                                                  |                                                                        |                                                      |  |  |
|                                                                                                    |                                                                  | Formation secondaire                                                   |                                                      |  |  |
| Ces informations n                                                                                          | ous aident à déterminer le type                                  | e de formation secondaire que vous avez suivie. (Les documen           | ts à fournir peuvent différer selon votre situation) |  |  |
| Réussite de vos études<br>secondaires                                                                       | Juin ▼ * 2016 ▼ *                                                | La date doit être comprise entre Juin 1940 et Juin 2017.               |                                                      |  |  |
| Dans quelle langue avez-vous<br>effectué vos études?                                                        | Français 🔻                                                       | La langue n'est pas proposée dans la liste                             |                                                      |  |  |
| Pays                                                                                                    | Belgique                                                         | *                                                                      |                                                      |  |  |
| Régime linguistique                                                                                         | Francophone 🔻 *                                                  |                                                                        |                                                      |  |  |
| Localité                                                                                                    | Namur                                                            | *                                                                      |                                                      |  |  |
| Etablissement                                                                                               | Athénée royal de Jambes                                          | *                                                                      |                                                      |  |  |
| Type de diplôme d'études<br>secondaires                                                                     | pe de diplôme d'études CESS de la Communauté française (général) |                                                                        |                                                      |  |  |
| 🗆 Diplôme obtenu en promotion :                                                                             | sociale                                                          |                                                                        |                                                      |  |  |
|                                                                                                    |                                                                  | Epreuve d'admission                                                    |                                                      |  |  |
| Avez-vous réussi une épreuve d'a                                                                            | dmission en communauté français                                  | e de Belgique?                                                         |                                                      |  |  |
| Type d'examen                                                                                               | Obtenu                                                           | Date d'obtention                                                       | Université                                           |  |  |
| Examen d'admission aux<br>études universitaires de<br>premier cycle                                         |                                                                  |                                                                        |                                                      |  |  |
| Examen de maturité (DAES)                                                                                   |                                                                  |                                                                        |                                                      |  |  |
| C Précédent                                                                                                 |                                                                  | Ne cochez rien si vous<br>n'avez pas présenté<br>d'épreuve d'admission | Suivant 🌍                                            |  |  |

## **ENCODEZ VOTRE PASSÉ**

Uniquement autre qu'académique et uniquement si vous avez obtenu votre CESS avant 2017

Si vous avez effectué des études supérieures depuis l'obtention de votre diplôme d'études secondaires, merci de vous adresser au service inscription de la HEAJ

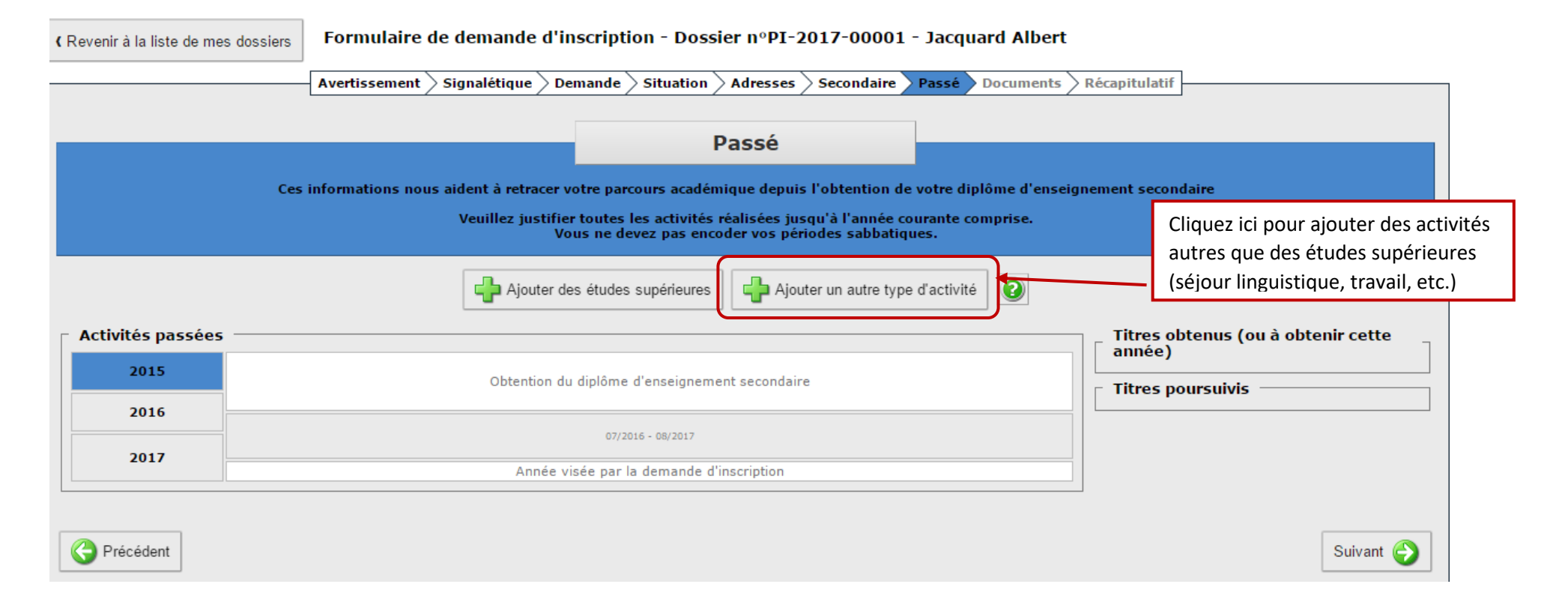

# AJOUTER D'AUTRES ACTIVITÉS

| Ajouter un autre type d'activité |                                              |                                                              |  |  |  |  |
|----------------------------------|----------------------------------------------|--------------------------------------------------------------|--|--|--|--|
| Début de la période              | Octobre ▼ * 2016 ▼ *                         | Encodez la durée de l'activité                               |  |  |  |  |
| Fin de la periode                | Mai V 2017 V                                 |                                                              |  |  |  |  |
| - Activité<br>Nature<br>Intitulé | Séjour linguistique ▼ *<br>stage EF Langue * | Encodez le type d'activité et<br>une description de celle-ci |  |  |  |  |
| - Etablissement                  | Povaume-Ini V *                              | Encodez le lieu de réalisation                               |  |  |  |  |
| Ville                            | Londres                                      | de l'activité                                                |  |  |  |  |
| Etablissement                    |                                              |                                                              |  |  |  |  |
| Valider SAnnuler                 |                                              |                                                              |  |  |  |  |

## **VOTRE LIGNE DU TEMPS**

|                   | Avertissement / Signaleuque / Demande / Situation / Auresses / Secondaire / Passe / Document               | Recapitulati                    |
|-------------------|----------------------------------------------------------------------------------------------------|---------------------------------|
|                   | Passé                                                                                                    |                                 |
| c                 | es informations nous aident à retracer votre parcours académique depuis l'obtention de votre diplôme d'ens | seignement secondaire           |
|                   | Vous ne devez pas encoder vos périodes sabbatiques.                                                        |                                 |
|                   | Ajouter des études supérieures                                                                             |                                 |
| vités passées ——— |                                                                                                    | Titres obtenus (ou à obtenir ce |
| 2015              | Obtention du diplôme d'enseignement secondaire                                                             | Titres poursuivis               |
|                   | 07/2016 - 10/2016                                                                                          |                                 |
| 2016              |                                                                                                    |                                 |
|                   | 12/2016 - 04/2017                                                                                          |                                 |
|                   | stage EF Langue                                                                                            |                                 |
| 2017              |                                                                                                    |                                 |
|                   | 06/2017 - 08/2017                                                                                          |                                 |
|                   | Année visée par la demande d'inscription                                                                   |                                 |

## **TÉLÉCHARGEZ VOS DOCUMENTS**

Au format .jpeg ou .pdf

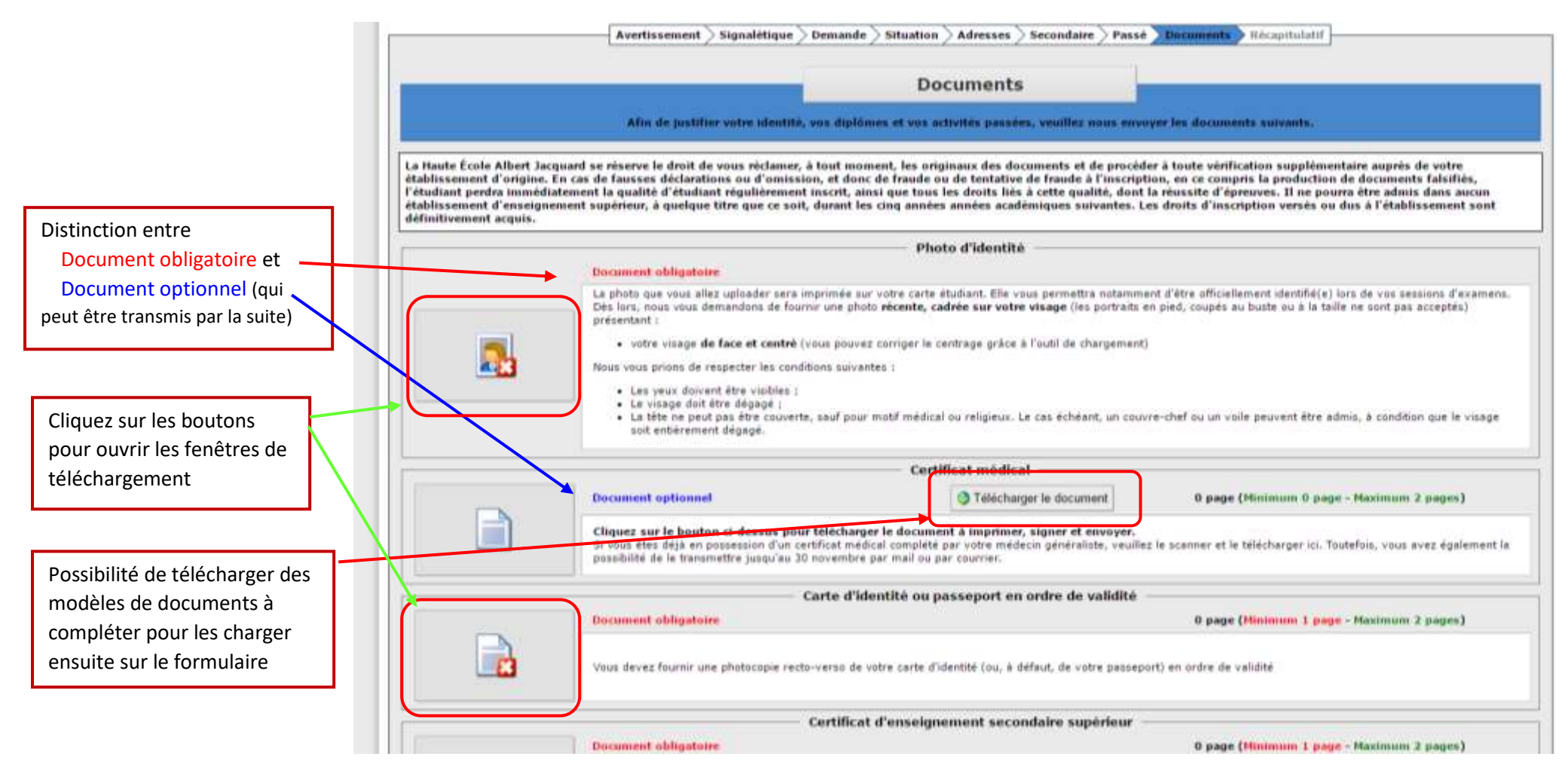

## **O**UTILS DE TÉLÉCHARGEMENT DES DOCUMENTS

| Photo d'identité                                                                                                    | ×                                  |
|----------------------------------------------------------------------------------------------------|------------------------------------|
| La photo que vous allez uploader sera imprimée sur votre carte étudiant. Elle vous permettra notamment d'être officiellement identif<br>lors de vos sessions d'examens. Dès lors, nous vous demandons de fournir une photo <b>récente, cadrée sur votre visage</b> (les portrai<br>pied, coupés au buste ou à la taille ne sont pas acceptés) présentant : | fié(e)<br>its en                   |
| • votre visage de face et centré (vous pouvez corriger le centrage grâce à l'outil de chargement)                                                                                                    | Táláshargaz vetre photo d'identitá |
| Nous vous prions de respecter les conditions suivantes :                                                                                                    | relectivitie photo didentite       |
| <ul> <li>Les yeux doivent être visibles ;</li> <li>Le visage doit être dégagé ;</li> <li>La tête ne peut pas être couverte, sauf pour motif médical ou religieux. Le cas échéant, un couvre-chef ou un voile peuvent ê<br/>admis, à condition que le visage soit entièrement dégagé.</li> </ul>                                                            | itre                               |
| Sélectionnez une photo                                                                                                    | *                                  |
| Sélectionnez<br>une photo                                                                                                    |                                    |
|                                                                                                    | Téléchargez vos documents          |
| Carte d'identité ou passeport en ordre de validité                                                                                                    |                                    |
| Vous devez fournir une photocopie recto-verso de votre carte d'identité (ou, à défaut, de votre pass                                                                                                    | seport) en ordre de validité       |
|                                                                                                    |                                    |
|                                                                                                    | Choisir un fichier.                |
|                                                                                                    |                                    |
|                                                                                                    |                                    |

×

### **BOUTON « TÉLÉCHARGER LE DOCUMENT »**

#### Ex : déclaration sur l'honneur

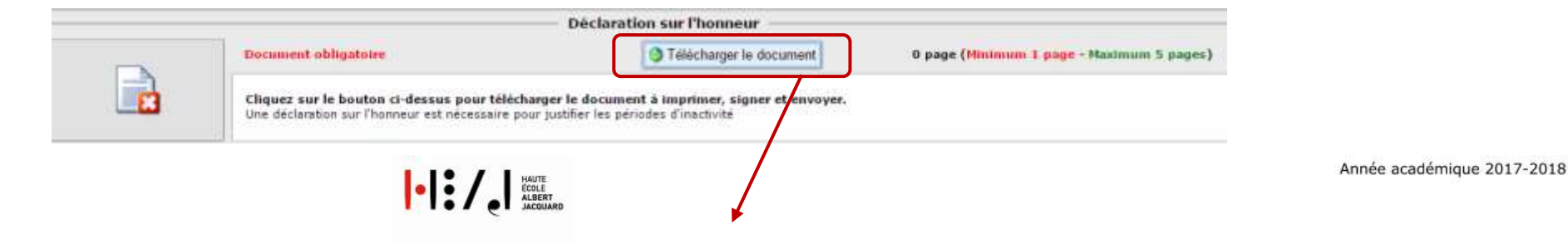

#### Déclaration sur l'honneur en cas d'impossibilité matérielle de fournir un document justificatif dans le cadre d'une demande d'inscription ou demande d'admission

Si vous n'avez pas justifié une période de votre passé par une activité, veuillez télécharger, imprimer, compléter, scanner et charger ce document dans le En vertu de l'article 5, alinéa 3 du décret du 11 avril 2014 adaptant le financement des établissements d'enseignement supérieur à la nouvelle organisation des études, l'étudiant est réputé avoir été régulièrement inscrit pour chaque année académique qui suit l'obtention du diplôme, titre ou certificat visé dans les conditions d'accès, à un programme annuel de 60 crédits des études visées, sauf pour les années pour lesquelles il apporte la preuve qu'il n'a été inscrit à aucune activité ou épreuve d'enseignement supérieur ou concours ou épreuve d'accès à celui-ci au cours de l'année visée. Il apporte la preuve qu'il n'a été inscrit à aucune activité ou épreuve d'enseignement supérieur d'enseignement supérieur ou concours ou épreuve d'accès à celui-ci au cours de l'année visée. Cette preuve peut être apportée par tout document officiel probant ou, en l'absence de document dument justifiéée pour des raisons de force majeure, par une déclaration sur l'honneur de l'étudiant témoignant de l'impossibilité matérielle de fournir un tel document.

Nom, Prénom de l'étudiant : JACQUARD, Albert

<NA> : <NA>

Je déclare sur l'honneur avoir exercé les activités reprises ci-dessous et être dans l'impossibilité matérielle d'en fournir la preuve :

| Dates de la période concernée | Activité(s) principale(s) | Raison(s) de l'absence de document |
|-------------------------------|---------------------------|------------------------------------|
| De Juin 2017 à Août 2017      |                           |                                    |

Conformément à l'article 95 § 1er alinéa 4 du décret du 7 novembre 2013 définissant le paysage de l'enseignement supérieur et l'organisation académique des études, toute fausse déclaration ou falsification dans la constitution d'un dossier d'admission ou d'inscription est constitutive de fraude à l'inscription.

Fait à ....., le 04/05/2017 Signature de l'étudiant : .....

## **DOCUMENTS CHARGÉS**

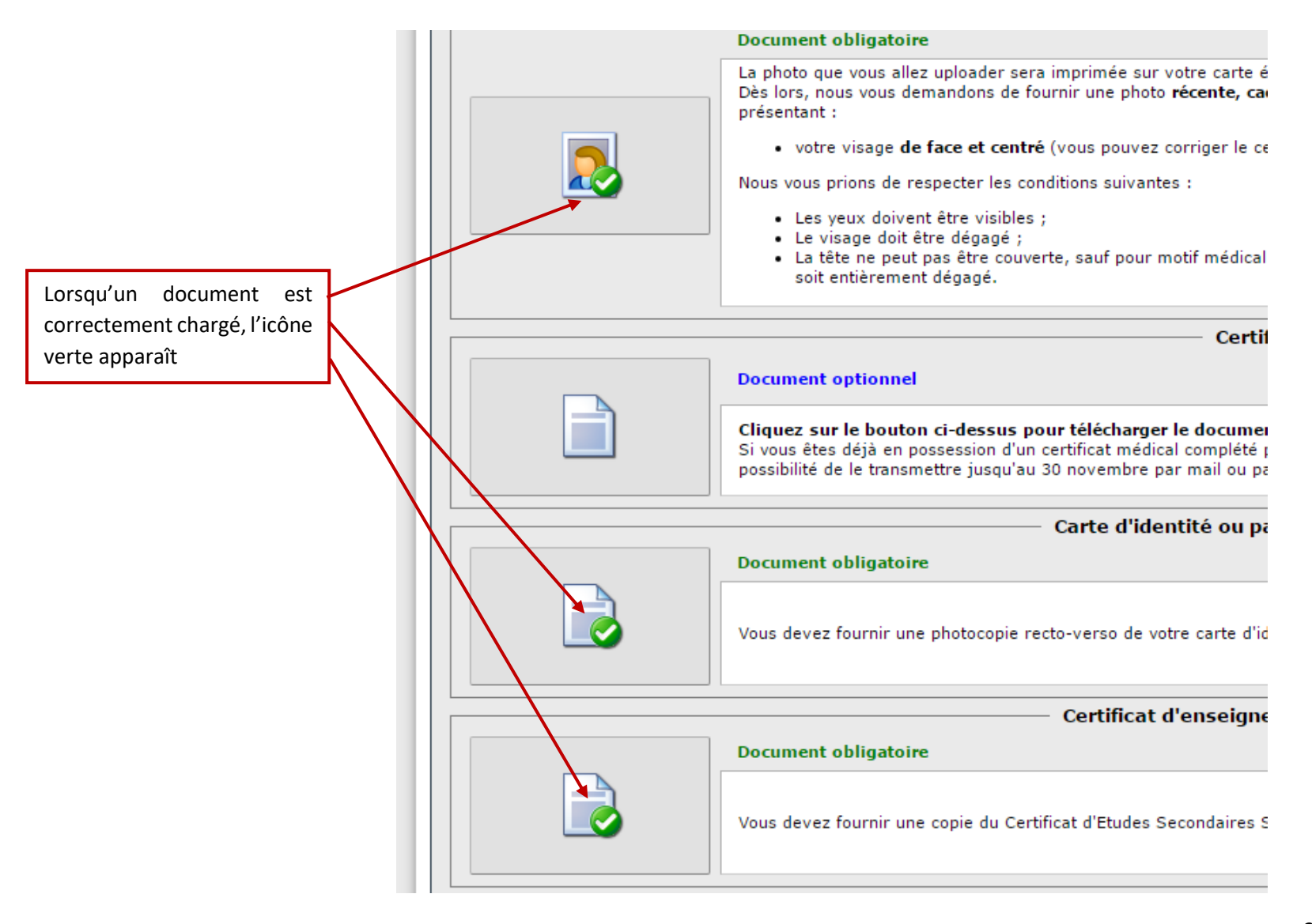

## RÉCAPITULATIF

#### Vérifier rigoureusement informations encodées

| ΤΙ ΙΙ ΔΤΙΕ               | Revenir à la liste de mes dossiers     Formulaire de demande d'inscription - Dossier n°PI-2017-00001 - Jacquard Albert                                                                   |                                                                                                    |                                                                                     |                                                                                                    |  |
|--------------------------|----------------------------------------------------------------------------------------------------|----------------------------------------------------------------------------------------------------|-------------------------------------------------------------------------------------|----------------------------------------------------------------------------------------------------|--|
|                          |                                                                                                    | Avertissement > Signalètique > Demande > Situation > Adre                                                                                                | esses 🗦 Secondaire 🗦 Passé 🗦 Do                                                     | cuments Recapitulatif                                                                                      |  |
| goureusement les         |                                                                                                    | Récapit                                                                                                    | ulatif                                                                              |                                                                                                    |  |
| ons encodees             | Votre dossier est complet. Veu<br>Si vous constatez une e                                                                                                    | ullez verifier toutes les informations ci-dessous et confirmer que<br>célui-ci sera<br>rreur, nous vous invitons à utiliser le bouton "Précédent" (situé | celles «i sont correctes. Votre dos<br>validé.<br>en bas à gauche) pour revenir aus | isier ne pourra être traité par un gestionnaire que lo<br>étapes précédentes afin de modifier vos données. |  |
|                          | Signalétique                                                                                                    |                                                                                                    |                                                                                     |                                                                                                    |  |
|                          | Nom                                                                                                    | Albert Jacquard (JACQUARD)                                                                                                    | Genre                                                                               | м                                                                                                    |  |
|                          | Naiosance                                                                                                    | 20/10/1998, Dinant (Belgique)                                                                                                    | Nationalité                                                                         | France                                                                                                    |  |
|                          | Fin de validité du titre d'identité                                                                                                    | 01/07/2017                                                                                                    | Coursial                                                                            |                                                                                                    |  |
|                          | manaro(s) be tereprone                                                                                                    | 132 1/7 88 13 12                                                                                                    | Courrier                                                                            |                                                                                                    |  |
|                          | Etudes souhaitées                                                                                                    |                                                                                                    |                                                                                     |                                                                                                    |  |
|                          | Formation demandée         Bachelier Instituteur(trice) préscolaire (Catégorie Pédagogique, C1)           Convention         Cette demande ne se fait pas dans le cadre d'une convention |                                                                                                    |                                                                                     |                                                                                                    |  |
|                          | Adresses                                                                                                    |                                                                                                    |                                                                                     |                                                                                                    |  |
|                          | Domicie (Adresse courrier) 15 / 3A , rue des Hirondelles - 5000 Beez (Namur) , Belgique                                                                                                  |                                                                                                    |                                                                                     |                                                                                                    |  |
|                          | Etudes secondaires                                                                                                    |                                                                                                    |                                                                                     |                                                                                                    |  |
|                          | Date d'abtention                                                                                                    | Juin 2016                                                                                                    | Titre                                                                               | CESS de la Communauté française (général)                                                                  |  |
|                          | Etablissement                                                                                                    | francophone Athénée royal de Jambes, Namur, Belgique                                                                                                    | Langue d'enseignement                                                               | Français                                                                                                   |  |
|                          | Examen(s) d'admission                                                                                                    | 1                                                                                                    |                                                                                     |                                                                                                    |  |
|                          | Equivalence ministeriene.                                                                                                    | 10 A.                                                                                                    |                                                                                     |                                                                                                    |  |
| Si les informations      | Diplômes supérieurs                                                                                                    |                                                                                                    |                                                                                     |                                                                                                    |  |
| sont exactes, cliquez    | Daccá                                                                                                    |                                                                                                    |                                                                                     |                                                                                                    |  |
| sur « Enregistrer »      | P 055C                                                                                                    | Phômana                                                                                                    |                                                                                     |                                                                                                    |  |
|                          | 13/3016 05/2010                                                                                                    | Change Landshine                                                                                                    | and the first state                                                                 | Landara Mariatana (Mal                                                                                     |  |
|                          | 12/2010 - 03/2017                                                                                                    | selow withosters                                                                                                    | stage of californ                                                                   | Condicts, Prevalue Com                                                                                     |  |
| Si vous constatez une    |                                                                                                    | l'atteste sur l'honneur une les déclarations encodées ainsi que le                                                                                       | s pièces justificatives sont complètes                                              | , sincères et correctes.                                                                                   |  |
|                          |                                                                                                    |                                                                                                    |                                                                                     |                                                                                                    |  |
|                          |                                                                                                    | Enre                                                                                                    | gistrer                                                                             |                                                                                                    |  |
| tapes précédentes via le | <u> </u>                                                                                                    |                                                                                                    |                                                                                     |                                                                                                    |  |
| outon « Précédent »      | Pederdelant                                                                                                    |                                                                                                    |                                                                                     |                                                                                                    |  |
| oour la corriger.        |                                                                                                    |                                                                                                    |                                                                                     |                                                                                                    |  |

## DOSSIER FINALISÉ – CONFIRMATION DE LA DEMANDE D'INSCRIPTION PAR COURRIEL

Madame, Monsieur,

Nous accusons réception de votre demande d'inscription. Celle-ci sera soumise à la validation d'un de nos gestionnaires dans les meilleurs délais. Si nécessaire, le Service des Inscriptions vous recontactera par e-mail pour vous demander des informations ou des documents complémentaires.

Il conviendrait donc de consulter quotidiennement votre boîte mail jusqu'à la confirmation de votre inscription.

Dès que votre demande d'inscrption sera validée, vous recevrez un e-mail de confirmation qui vous expliquera comment finaliser votre procédure.

Cordialement,

Le Service des Inscriptions

Un gestionnaire s'occupera de l'analyse de votre dossier et vous recontactera au plus tôt par courriel.

Le gestionnaire de votre dossier vous demandera éventuellement de compléter votre dossier, en retournant sur votre compte.

## **C**OURRIEL DE CONFIRMATION D'INSCRIPTION

Madame, Monsieur,

Nous vous confirmons que votre demande d'inscription a été validée. Vous êtes donc inscrit en « Bachelier – instituteur(trice) préscolaire pour l'année 2017-2018.

Les droits d'inscription s'élèvent à 175,01 €, auxquels s'ajoutent des frais d'études qui vous seront communiqués au plus tôt. Afin de confirmer votre inscription et de recevoir votre carte d'étudiant, vous devez vous acquitter de la totalité de cette somme ou de 10% au minimum avant le **31 octobre 2017**. À défaut, votre inscription ne sera pas prise en compte.

Pour cela, un compte étudiant a été créé sur le portail my.heaj. Vous pourrez y réaliser le paiement de manière rapide et sécurisée ainsi qu'y télécharger vos attestations. Pour accéder à ce portail, suivez les étapes ci-dessous :

- 1. Connectez-vous une dernière fois au formulaire de demande ; vous y obtiendrez le mot de passe de votre nouveau compte étudiant.
- 2. Connectez-vous à l'url suivante https://my.heaj.be à l'aide de ce mot de passe et du login e17xxxx

Vous trouverez les informations relatives à votre rentrée et à votre future vie étudiante en cliquant sur le lien suivant : http://www.heaj.be.

Cordialement,

Le Service des Admissions et des Inscriptions

#### **S**UIVEZ LES INSTRUCTION DE PAIEMENT ET PAYEZ VIA LE PORTAIL MY.HEAJ

### **RECEVEZ VOTRE CARTE ÉTUDIANT ET VOS ATTESTATIONS**

- Vous recevrez votre carte étudiant après le paiement de minimum 10% de vos droits d'inscription
- Vous pourrez imprimer vos attestations via votre portail my.heaj
- Vous pourrez ensuite réaliser votre programme annuel d'études

## **UNE QUESTION ?**

Inscription-online@heaj.be https://www.heaj.be/fr/inscrivez-vous

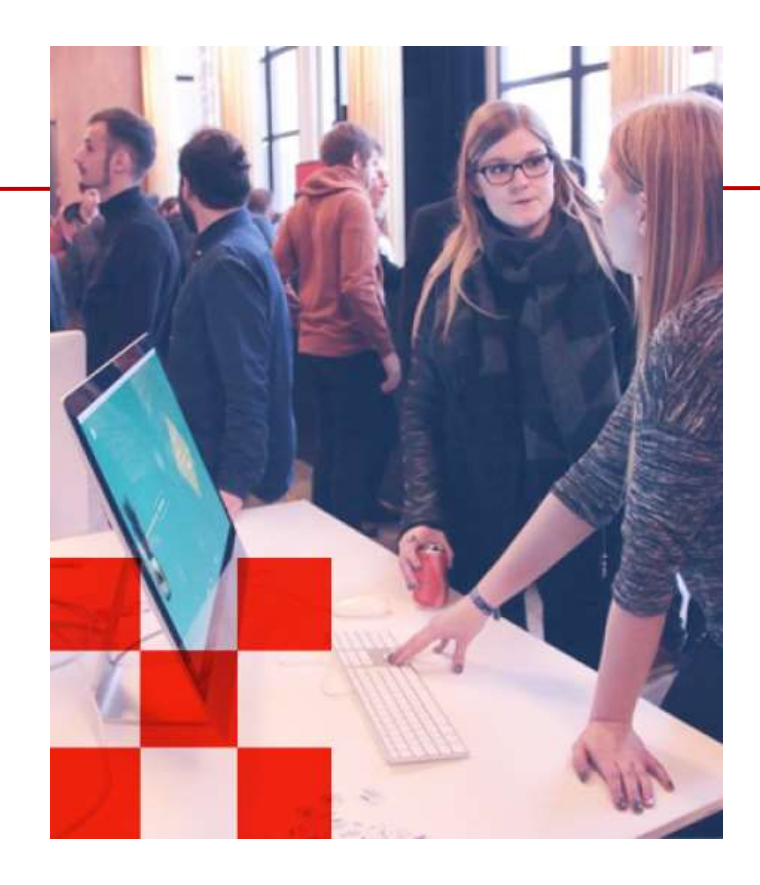